## Felhasználói segédlet PAX D210 terminál kezeléséhez.

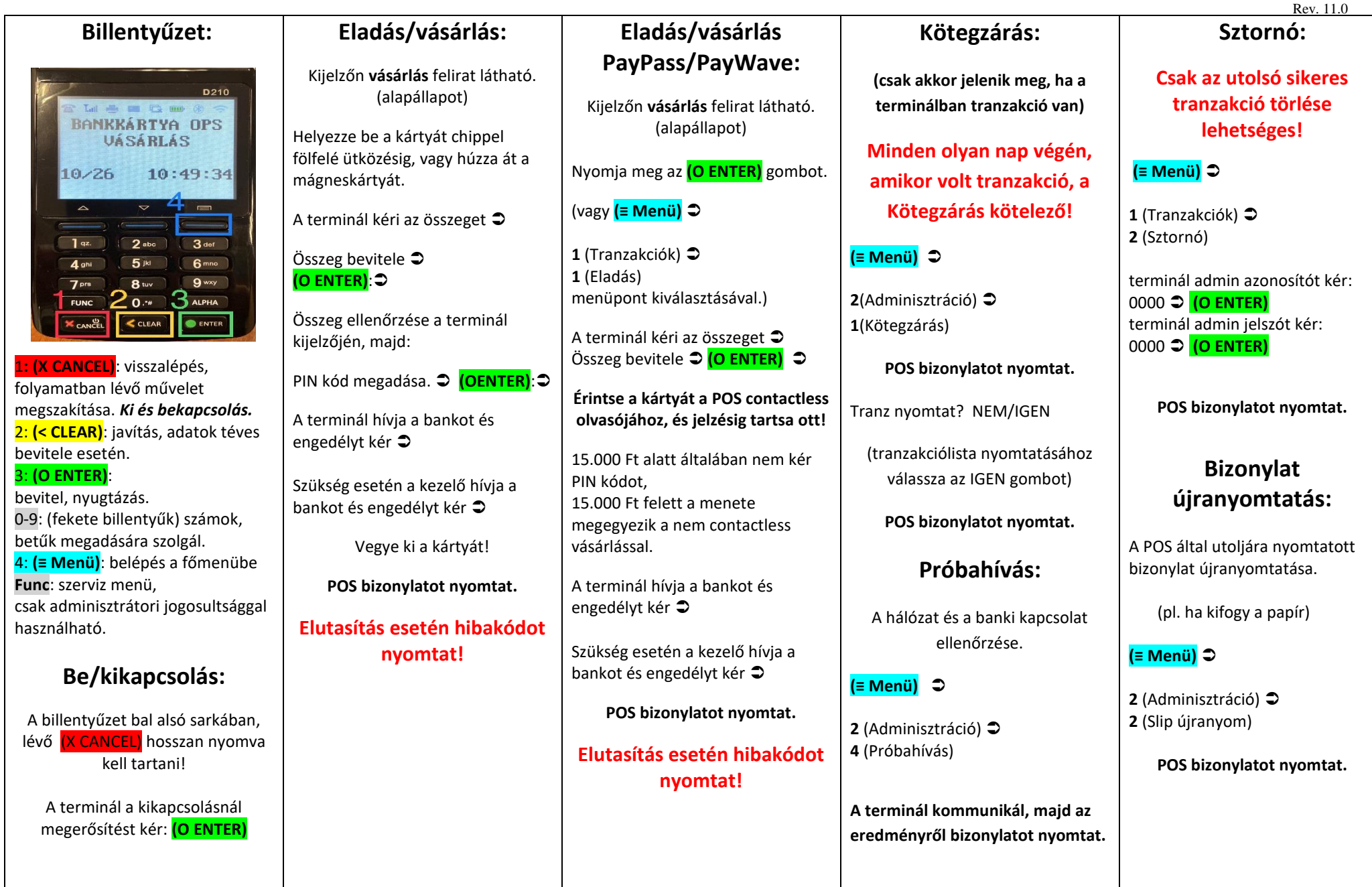

További hasznos információk a túloldalon!

## Felhasználói segédlet PAX D210 terminál kezeléséhez.

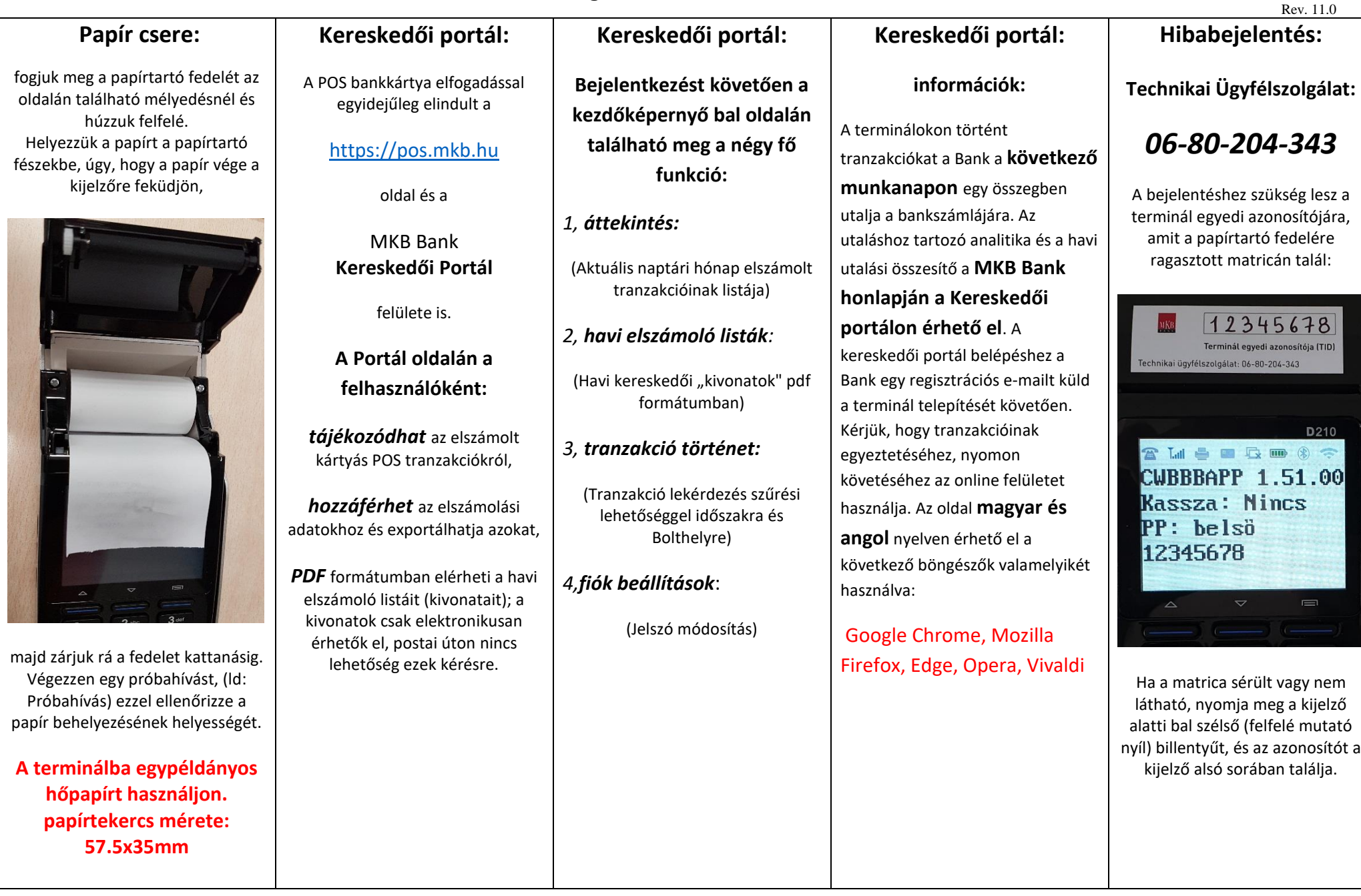

Felhasználói segédlet PAX D210 terminál kezeléséhez.

Rev. 11.0